# 連絡先データを保存する

SDカードに連絡先データを保存する

#### 1

ホーム画面を上にフリック/スワイプ

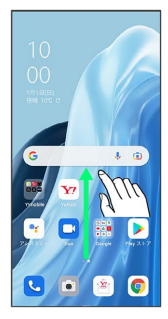

## 2

\rm (連絡帳)

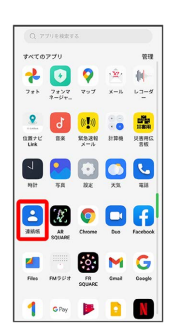

🏁 連絡先画面が表示されます。

### 3

右上のデバイス/アカウントアイコンをタップ

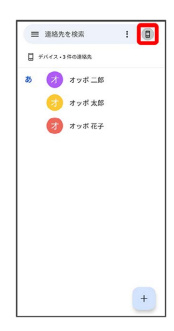

### 4

#### (連絡帳アプリの設定)

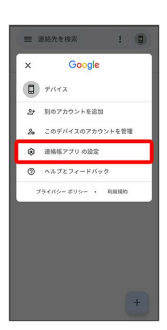

5

| 設定                                    |
|---------------------------------------|
| 自分の情報                                 |
| アカウント                                 |
| ##                                    |
| モード<br>システムのデフォルト                     |
| 2852082                               |
| 新しい連絡先のデフォルト アカウ・・<br>デフォルトは設定されていません |
| よみがな<br>常に表示する                        |
| 建结束の管理                                |
| インボート                                 |
| エクスポート                                |
| ブロックした番号                              |

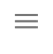

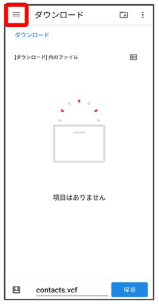

#### 7

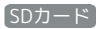

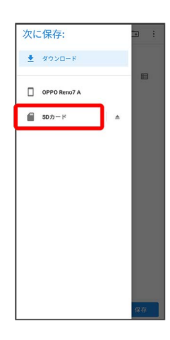

### 8

ファイルの保存先を選択

| -       | SDカード      | ⊡ i           |  |  |
|---------|------------|---------------|--|--|
| \$D/h=F |            |               |  |  |
| \$D.75- | ドにあるファイル   | B             |  |  |
| 8       | Alams      | Android       |  |  |
| a.      | Audiobooks | 🖿 осм         |  |  |
| 8       | Documents  | Download      |  |  |
| 8       | LOST.DIR   | Movies        |  |  |
| 8       | Music      | Notifications |  |  |
| 8       | Pictures   | Podcasts      |  |  |
| in the  | Recordings | Ringtones     |  |  |

|              |               | _ |  |  |
|--------------|---------------|---|--|--|
| SDカード        | ⊡ i           |   |  |  |
| iD h - F     |               |   |  |  |
| ロカード にあるファイル | в             |   |  |  |
| Alarms       | Andreid       |   |  |  |
| Audiobooks   | прости        |   |  |  |
| Documents    | Download      |   |  |  |
| LOSTOR       | Movies        |   |  |  |
| Music        | Notifications |   |  |  |
| Pictures     | Podeante      |   |  |  |
| Recordings   | Ringtones     |   |  |  |

- 🏁 SDカードに電話帳データが保存されます。
- ・確認画面が表示されたときは、画面の指示に従って操作してくだ さい。